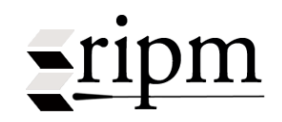

## RIPM ONLINE ARCHIVE OF MUSIC PERIODICALS (1800-1950): Browsing and Full-Text Display

Meaning of ROA

Using Two Browser Windows: Search Results & Journal Display Using Two Browser Windows: Calendar & Journal Display Select Periodicals to Browse Select Volume and Issue Annotated Calendars, Editor's Descriptions of Content From Calendar to Viewing Full-Text Browse Tool Bar Page Manipulation (Right Side Bar) Print, Save Additional User Notes Missing Material

## **Meaning of ROA**

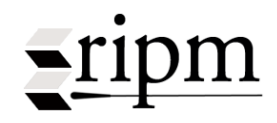

is an abbreviation for the RIPM Online Archive of Music Periodicals (Full-Text). This symbol appears in three locations.

1. Appended to a citation in Search Mode.

3 🔲 D. N. T., '12 Foreign correspondence. Paris, November 23, 1912 [École des Haute Études Sociales: M. D. Calvocoressi's ROA lecture on the music of Arnold Schoenberg. Songs, op. 8; Piano Pieces, op. 11. Egon Wellesz, Night, suite for piano]. Harvard Musical Review, Vol. 1, No. 4 (January, 1913): 22-23.

#### 2. In the periodicals list in Browse Mode in which each Full-Text title is identified in brown followed by **POA**.

| www.ripm.  | org About the Journal About Kir Minelp                                  | To Search Mode |
|------------|-------------------------------------------------------------------------|----------------|
| Periodical | Select                                                                  |                |
|            | Berliner allgemeine musikalische Zeitung [1824-1830]                    |                |
|            | Berliner musikalische Zeitung [1844-1847]                               |                |
|            | Berlinische Musikalische Zeitung (1805-1806) > ROA                      |                |
|            | Boccherini [1862-1882]                                                  |                |
|            | Boston Musical Review, The [1845-1845]                                  |                |
|            | Cäcilia [1824-1848]                                                     |                |
|            | Caecilia. Algemeen Muzikaal Tijdschrift van Nederland [1844-1880]       |                |
|            | Canadian Journal of Music, The [1914-1919] ROA                          |                |
|            | Christensen's Ragtime Review [1914-1918]                                |                |
| →          | Chronique musicale, La [1873-1876] ► ROA                                |                |
|            | Cultura musical [1936-1937]                                             |                |
|            | Cultura musicale, La [1922-1923]                                        |                |
|            | Deutsche Musik-Zeitung [1860-1862] ► ROA                                |                |
|            | Dwight's Journal of Music [1852-1881]  ROA                              |                |
|            | Echo Muzyczne [1879-1882]                                               |                |
| <b></b>    | English Musical Gazette; or, Monthly Intelligencer, The [1819-1819] ROA |                |
| •          | España Artística, La [1857-1858] INROA                                  |                |
|            | Euterpeiad, or Musical Intelligencer, The [1820-1823] ROA               |                |
|            | Eutonia [1829-1837]                                                     |                |
|            | Fliegende Blätter für Musik (1855-1857)                                 | ×              |

#### 3. In the Annotated Calendars or Table of Contents to identify a Full-Text periodical.

| www.ripm.org   | About the Journal About RIPM Help To Search Mode                                                                                                    |                     | Log Out              |
|----------------|----------------------------------------------------------------------------------------------------|---------------------|----------------------|
| Periodical Qua | rterly Musical Magazine & Review, The [1818-1828] > ROA                                                                                                    |                     | RIPM                 |
| Year 1820      | Vol.II_Number 7 [1820] Vol.II_Number 7 [1820]                                                                                                    |                     | ONLINE ARCHIVE       |
| 04             |                                                                                                    |                     | of Music Periodicals |
| 53             | Extract from the ms. of Francesco Bianchi [Dell'attrazione armonica (translated by Mrs. Bianchi Lacy)]                                                                                                    | [Francesco Bianchi] | 296-307              |
|                | Music is a physico-mathematical science; the necessity of comprehending its proportions in<br>order to study it perfectly. Treatise on the proportions / Numerical definitions; Mechanical<br>definitions; On ratios in general; On ratios in music; On the terms antecedent and<br>consequent [in general]; On the terms antecedent and consequent [in guesci]; On the<br>arithmetical ratio [in general]; On the arithmetical ratio [in music]; On the geometrical ratio<br>[in general]. On the geometrical ratio [in music]; On the exponent [in general]; On the<br>exponent [in music]; Arithmetical ratio [in general]; Arithmetical ratio [in music]; On the<br>different qualities of ratios [in general]; On the different qualities of ratios [in general]; On equal ratios; On equal intervals |                     |                      |
| 54             | Mr. Wornum's patent [for improvements in the method of stringing the piano forte]                                                                                                    | [Anon.]             | 305-07               |
| 55             | Mr. Clementi. The following brief and rapid sketch of the life of Clementi, a man who so honourably<br>maintains the great fame he has so justly acquired, cannot fail to interest every true lover of the art                                                                                                    | [Anon.]             | 308-16               |
| 56r            | Miss Corri [Biographical sketch of the singer]                                                                                                    | [Anon.]             | 317-23               |
| 57             | The Catch and Glee Clubs [Membership, laws of government, history, repertory]                                                                                                    | [Anon.]             | 324-31               |
| 58r            | Life of John Sebastian Bach, with a critical view of his compositions, by J. N. Forkel, author of the<br>Complete History of Music. Translated from the German. London: Boosey and Co.                                                                                                    | [Anon.]             | 332-41               |
| 59r            | Portraits of Eminent Foreign Composers, accompanied with biographical notices. London: Boosey and Co.                                                                                                    | [Anon.]             | 341-42               |
| 60r            | Operatic Airs. The subjects taken from the most approved operas, Italian, English, etc. etc. and<br>arranged for the piano forte, with an introductory movement to each, by the most eminent authors;<br>amongst whom are Messrs. Clementi, Kalkbrenner, Latour, Mazzinghi, etc. etc. London:<br>Goulding, D'Almaine, Potter and Co. Clementi and Co. and Chappell and Co.                                                                                                    | [Anon.]             | 342-45               |
| 61r            | Terzetto, "Qual silenzio bella pace," with an accompaniment for the piano forte; by Thomas Attwood,<br>composer to his Majesty, etc. London: by the Regent's Harmonic Institution                                                                                                    | [Anon.]             | 345-46               |

In the first case **ROM** indicates that a given citation may be viewed in Full-Text by clicking either on the citation or the symbol.

In Browse Mode a title in brown followed by ROA indicates that the entire title is available in Full-Text and may be browsed from beginning to end. Annotated Calendars are available for all Periodicals.

Full-Text periodicals are identified with the **ROA** symbol in the upper left-hand corner above the Calendar.

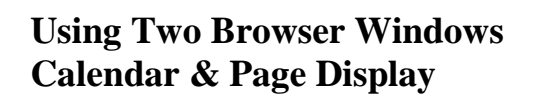

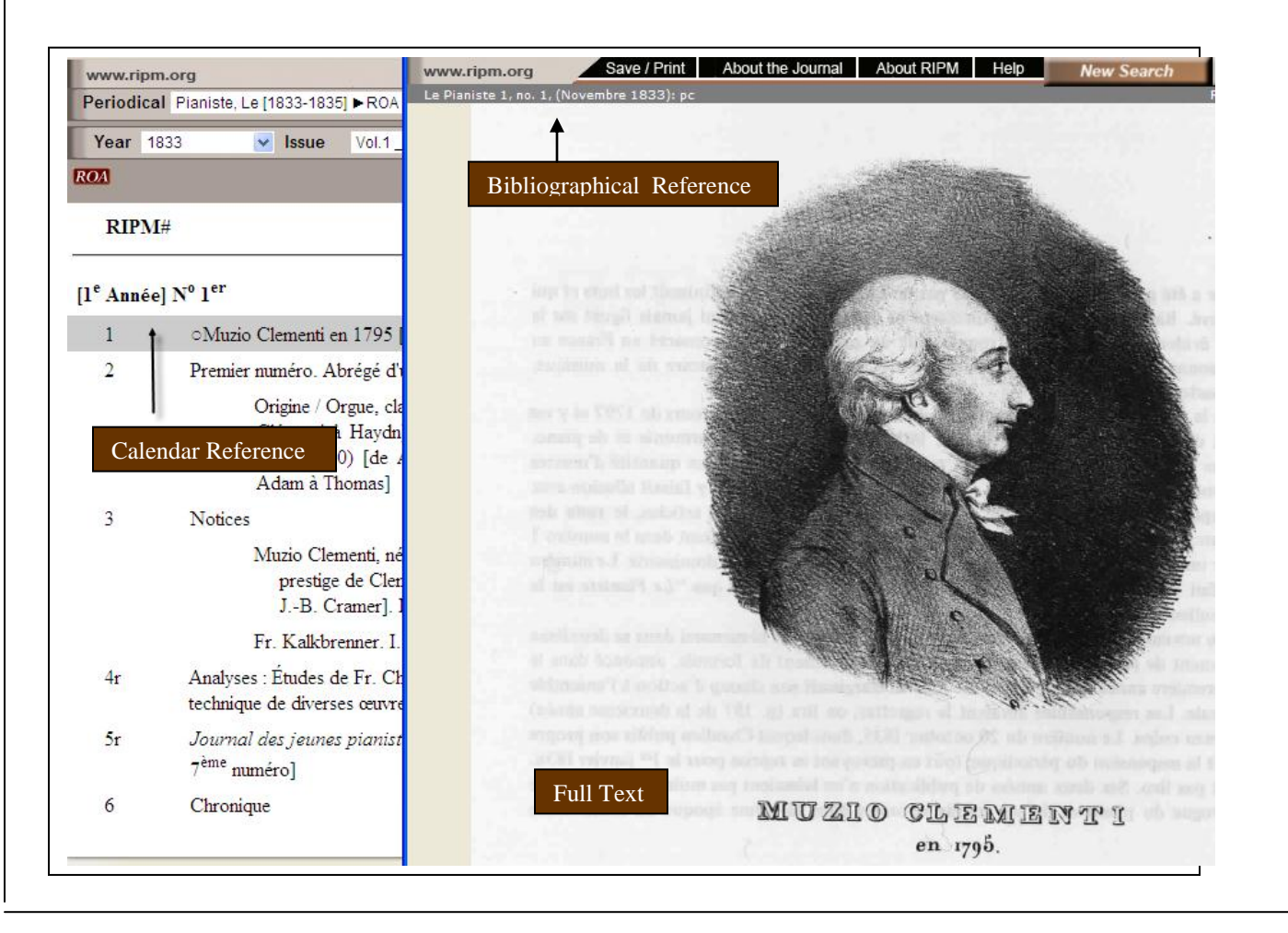

Return to Table of Contents

-ripm

## **Using Two Browser Windows** Search Results & Page Display

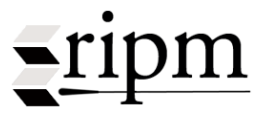

**Bibliographical Reference** 

and w

| www.ripm.org                                                 | Basic Search Options S                                                                                                    |
|--------------------------------------------------------------|----------------------------------------------------------------------------------------------------|
| Keyword(s)                                                   | onslow                                                                                                    |
| Author                                                       |                                                                                                    |
| Author Edited                                                |                                                                                                    |
| Language                                                     | All                                                                                                    |
| Periodical                                                   | Dwight's Journal of Music [1852-188                                                                                                    |
| Anon.] F<br>ROA Dwight's                                     | rom my diary (No. XVIII) (For <i>Dw</i><br><b>Journal of Music,</b> Vol. II, No. 2<br>Joseph Fétis Sketch of <mark>Onslow</mark> (I                          |
| ROA 1853): 17                                                | 9-80.<br>Joseph Fétis] Sketch of Onslow<br>(March 26, 1853): 196.<br>Death of George <mark>Onslow</mark> [From th                                            |
| E [Anon.] N<br>ROA<br>A. Oulibich<br>ROA VI, No. 17          | Aendelssohn Quintette Club [Onsl<br>hef<br>(J Article Citation).                                                                                             |
| Spiridion       ROA       [Musical       ROA       XXXI, No. | Halévy's eulogy on <mark>Onslow</mark> [Paris<br>correspondence]. <i>sεcπιοι</i> : Α. Α.<br>22 (Jan. 27, 1872): 176.                                         |
| Correspo<br>Correspo<br>COA                                  | ndence. <i>section:</i> A. A. C. New season with Parepa, Phillipps, Wa                                                                                       |
| 0 Musical<br>ROA Philharmor                                  | correspondence. <i>section:</i> A. A. C<br>nic Society: Gade, Symphony in E                                                                                  |
| 1 Musical (<br>ROA Richard Ho<br>formation<br>Dwight's       | correspondence. <i>section</i> : A. A. C<br>offmann's third pianoforte soirée.<br>of the New York Wagner Union. I<br><i>Journal of Music</i> , Vol. XXXII, N |
| 2 Musical<br>ROA Mendelsso                                   | correspondence. <i>section:</i> A. A. C<br>hn Glee Club. Onslow Quintette.                                                                                   |
| 3 🗌 A. Marmor<br>ROA                                         | ntel George Onslow [Biographical                                                                                                    |
|                                                              |                                                                                                    |

wight's Journal of Music II, no. 25, (March 26, 1853): 196): 196 Like snow on wool thy fallings are, Soft, like spirit's, are thy feet. Grief who need fear That hath an ear ?-Down let him lie. And slumb'ring die. And change his soul for Harmony.

For Dwight's Journal of Music.

Sketch of Onslow-Concluded. [From the French of M. Fétis ]

Onslow's first works, published in 1807, were three Quintets. One Sonata for Piano solo, the only one he wrote in that form, and some violin Quartets, published about the same period, succeeded in making their author advantageously known among the artists. Notwithstanding this success, Onslow experienced sometimes a regret that he was only guided in his labors by his instinct, and could only invoke in their favor the evidence of his ears. A friend counselled him to place himself under the direction of Reicha, to go through a course of harmony and composition. Reicha was in fact the most proper person to direct a rapid course of instruction, which would be a more practical employment than merely obtaining a profound knowledge of the science. It was just what Onslow needed most; a few months sufficed to learn what was necessary to an artist already provided with a well developed sentiment of harmony.

For some time Onslow enjoyed the reputation of being a composer of merit in the instrumental line. His friends pressed him with solicitations to apply his talent to the theatre; he yielded by writing l'Alcada de la Vega, a drama in three acts, which was represented in 1824, but did not hold its place upon the boards. In vain would a musician try to realize in the composition what was expected of him; although the libretto was feeble enough, the music had the radical defect in mentation is not brilliant, the orchestra being heavy and dull. In the opinion of connoisseurs the especial talent of the author lies in the art of writing quintets.

In 1829 a cruel accident caused for a time fears for the life of Onslow; at all events he was threatened with the loss of hearing. He was hunting on a friend's estate; being in the woods, he seated himself an instant to write down a musical thought,

Full-Text of Article

by a lodged itself in his neck, from whence they have never been able to extract it. The accident caused a severe inflammation of the brain; but after some months of treatment and repose, the health of Onslow was re-established and there only now remains a little deafness in the wounded ear.

THOMAS RYAN.

e was struck

NOTE TO THE ABOVE.

Mr. Editor: Your New York "Diarist," in his No. 18 of Feb. 13, does not appear to be "posted up" on Onslow, when he is so careful in saying that "among his published works are fifteen quartets and ten quintets," &c. The Mendelssohn Quintette Club possess his thirty third quintet, op. 80. There are about forty Quartets; three Symphonies; six Trios for piano, violin and violoncello; one Sestet for piano, two violins, alto, 'cello and bass; five Sonatas for piano and violin; two Sonatas a quatre mains; one Sonata for piano; many themes variées, toccatas etc.; several Sonatas for piano and violoncello. All these works, together with his three grand Operas, certainly reveal a well-spent life. Scarcely excepting Spohr, does any composer offer the same amount of difficulties and exact the same skilful treatment from the hands of artists, as do the works of Onslow. They are spirituel and at the same time elaborate to the highest degree. His conceptions are strikingly original, the themes always very fully developed and most carefully written in every part. There is a prevalence of the minor mode which gives

## **Select Periodical to Browse**

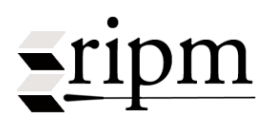

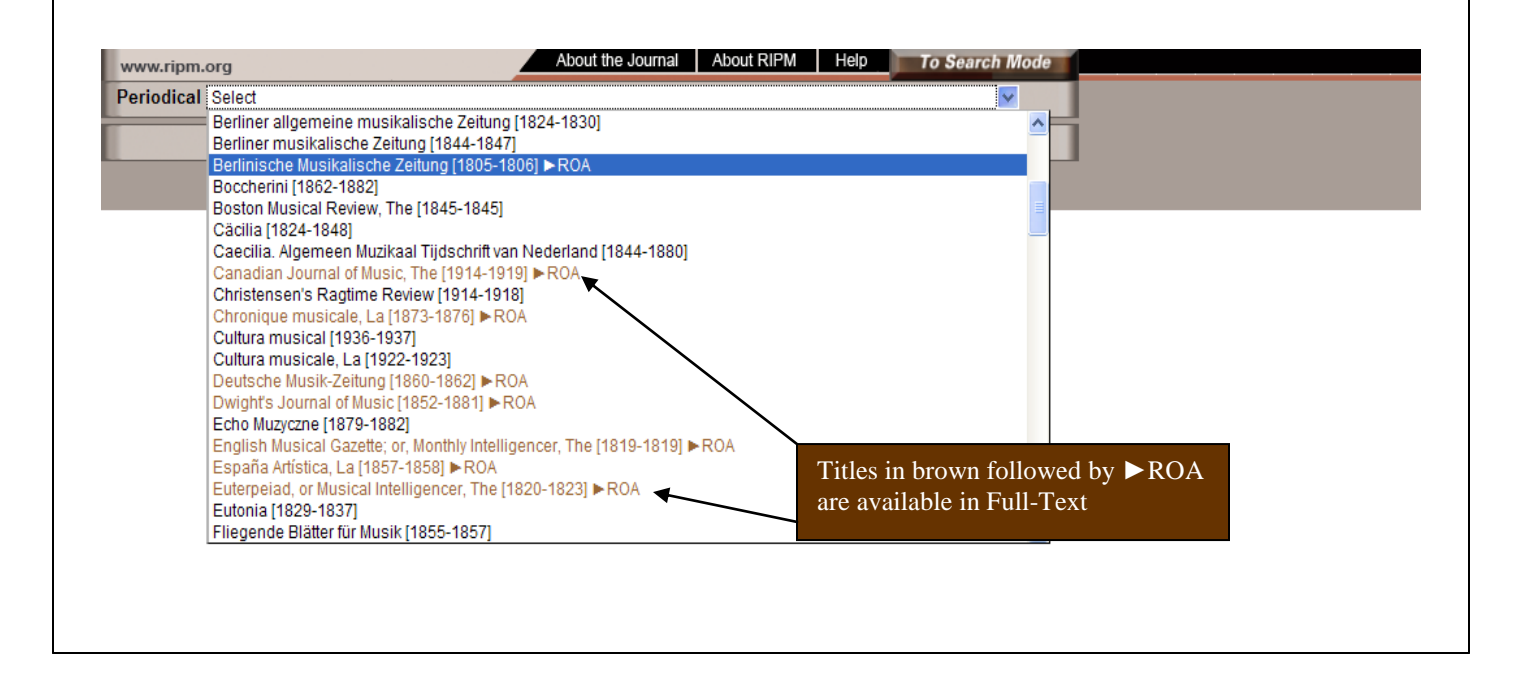

| elect Yea   | ar, Vol          | ume & Issue                                                                                                    |                       |   |
|-------------|------------------|----------------------------------------------------------------------------------------------------|-----------------------|---|
| ww.ripm.org | eine musikalisch | About the Journal About RIP                                                                                                    | M Help To Search Mode | 4 |
|             | Issue            | Select           Select           Vol.IV Supplementary page(s) [1869]           Vol.IV_Number 1 [Leipzig, 6. Januar 1869]           Vol.IV_Number 2 [Leipzig, 13. Januar 1869]           Vol.IV_Number 3 [Leipzig, 27. Januar 1869]           Vol.IV_Number 4 [Leipzig, 27. Januar 1869]           Vol.IV_Number 5 [Leipzig, 3. Februar 1869]           Vol.IV_Number 6 [Leipzig, 10. Februar 1869]           Vol.IV_Number 7 [Leipzig, 17. Februar 1869]           Vol.IV_Number 7 [Leipzig, 24. Februar 1869]           Vol.IV_Number 7 [Leipzig, 10. März 1869]           Vol.IV_Number 10 [Leipzig, 10. März 1869]           Vol.IV_Number 11 [Leipzig, 24. Härz 1869]           Vol.IV_Number 12 [Leipzig, 24. März 1869]           Vol.IV_Number 13 [Leipzig, 27. April 1869]           Vol.IV_Number 15 [Leipzig, 14. April 1869]           Vol.IV_Number 16 [Leipzig, 24. April 1869]           Vol.IV_Number 17 [Leipzig, 28. April 1869]           Vol.IV_Number 18 [Leipzig, 24. April 1869]           Vol.IV_Number 18 [Leipzig, 5. Mai 1869]           Vol.IV_Number 18 [Leipzig, 5. Mai 1869] |                       |   |

|                                                | Gray = Titles of Articles, Sections, Subsections Yellow = Editor                                                                                                    | s Description of Conte | ent         |  |  |
|------------------------------------------------|----------------------------------------------------------------------------------------------------|------------------------|-------------|--|--|
| Periodical Archivio Musicale [1882-1884] ► ROA |                                                                                                    |                        |             |  |  |
| Year 1882                                      | Vol.1_Number 2 [gennaio 1882] Previous Next                                                                                                    | ON                     | LINE ARCH   |  |  |
|                                                | Titolo                                                                                                    | Autore                 | Pagina      |  |  |
| no I. n. 2                                     |                                                                                                    |                        | [gennaio] ] |  |  |
| 7                                              | L'arte musicale in Inghilterra (Londra, gennaio 1882) [Considerazioni sulla musica inglese nel medio evo<br>e nel rinascimento; storia e caratteri: arte intesa come scienza; i movimenti religiosi; la decadenza<br>(continua)]                                                                                                    | Joseph Green           | 33-36       |  |  |
| 8                                              | Della musica alemanna [I rapporti storici con l'Italia; le esagerazioni della fazione wagneriana;<br>l'influenza di Mendelssohn e di Schumann; contrasti fra il passato e i nuovi fenomeni musicali<br>(Amburgo, gennaio 1882)]                                                                                                    | Ludovico Meinardus     | 37-41       |  |  |
| 9                                              | Considerazioni sulla frase musicale nella pedagogia del canto [Le parti del discorso musicale in rapporto<br>all'arte del fraseggio e dell'interpretazione]                                                                                                    | Michele Ruta           | 42-47       |  |  |
| 10r                                            | Nostre corrispondenze                                                                                                    |                        | 48-61       |  |  |
|                                                | Thomas, Mignon. Teatro Pagliano: Ponchielli, Gioconda; Verdi, Rigoletto. Teatro<br>Nuovo: La Congiura di Chevreuse, opera nuova, musica e libretto di Paolina Thys.<br>Arena Nazionale: Verdi, Il Trovatore; Cecchi baritono esordiente. La stagione<br>concertistica. Le mattinate musicali della Società del Quartetto. I due concerti della Società<br>Orchestrale Fiorentina diretta da Jefte Sbolci: Cherubini, ouverture di Lodoiska; Saint-<br>Saëns, Phaéton, poema sinfonico; Consolo, secondo concerto; Goldmark, Nozze in<br>campagna, sinfonia. Chiesa di San Barnaba: i concerti di musica religiosa organizzati da<br>G. Maglioni; la 32 <sup>a</sup> tornata: le musiche eseguite e gli interpreti. Prossimi appuntamenti] | Bertini                |             |  |  |
|                                                | Roma, 27 gennaio 1882 [Sulle condizioni attuali della musica. La musica girovaga. Le bande<br>musicali. Le società corali e strumentali. La figura di Sgambati. L'attività della Società<br>Orchestrale Romana diretta dal violinista Pinelli: predominio degli autori tedeschi e<br>ostracismo ai classici italiani; concerto della violinista Tua. La Cappella Sistina. La musica<br>sacra e una Messa funebre di Terziani. Le scuole di canto. Teatro Apollo: opere<br>rappresentate; l'opera postuma di Donizetti <i>II Duca d'Alba</i> . Teatro Argentina: un'opera di<br>Usiglio. Paolo Tosti e le sei melodie del suo recente album]                                                                                               | Dario Peruzy           | 54-59       |  |  |
|                                                | Venezia, 19 gennaio 1882 [Teatro La Fenice: Wagner, Lohengrin; Donizetti, La<br>Favorita; gli interpreti; sulle opere in programma. Teatro Rossini: Cagnoni, Papà Martin;<br>Usiglio, Le Educande di Sorrento. Teatro Goldoni: De Ferrari, Pipelet; Donizetti,<br>L'Elisir d'amore; l'esordiente Carlotta De Rosso-Trainer nella Sonnambula di Bellini.<br>Teatro Malibran: compagnia melodrammatica diretta da Franceschini; le operette<br>rappresentate]                                                                                                    | G. Salvioli            | 59-61       |  |  |
| 11r                                            | Cronaca (31 gennaio)                                                                                                    |                        | 62-64       |  |  |
|                                                | Nanoli [Società del Quartetto: quarta tornata: un quartetto di Brahms, Teatro San Carlos                                                                                                    | [Anon ]                | 62-63       |  |  |

## From Annotated Calendars To Full-Text

# <u>\_ripm</u>

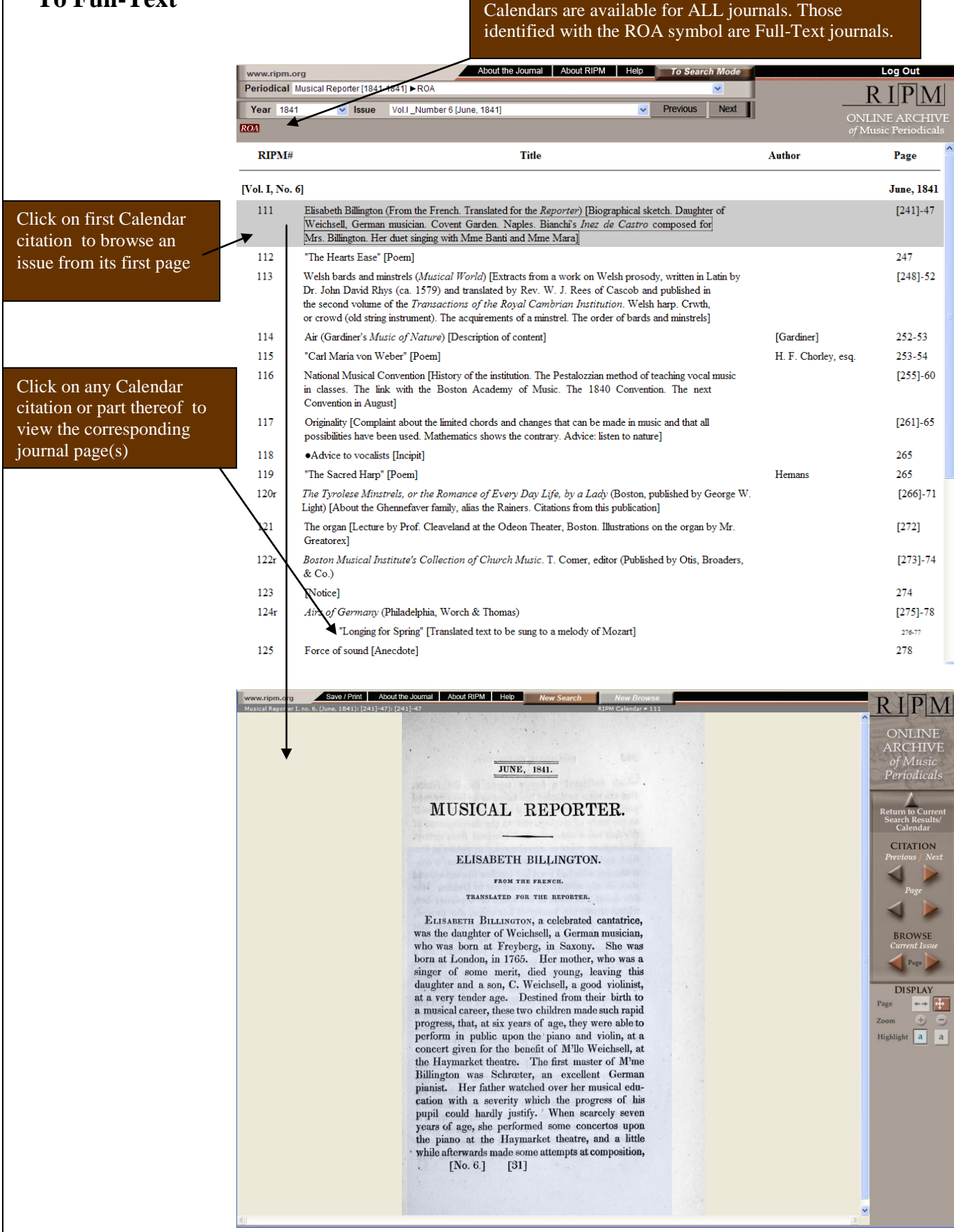

## **Browse Mode Tool Bar**

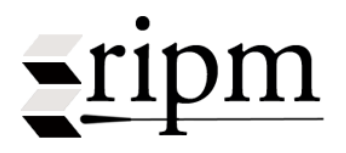

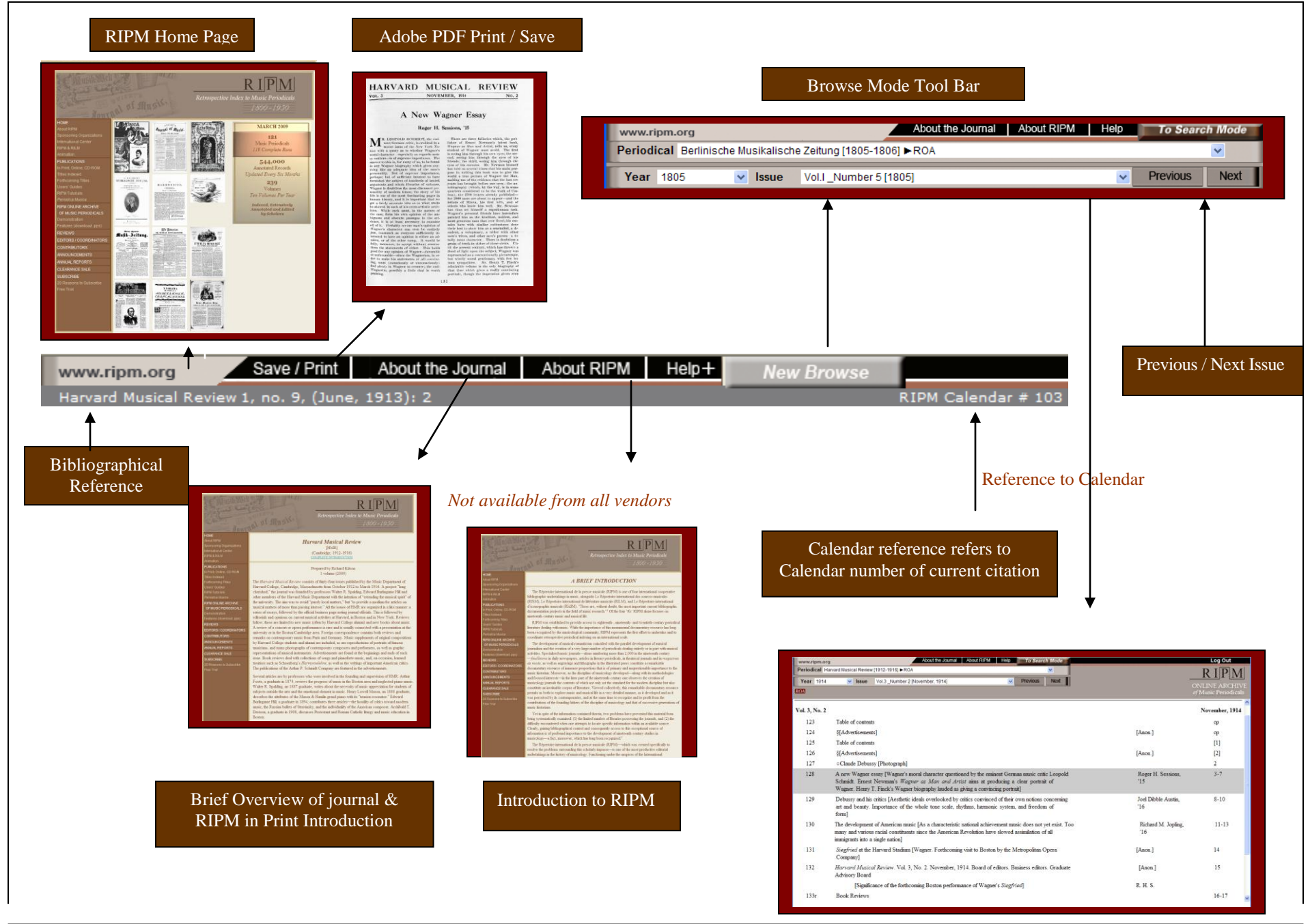

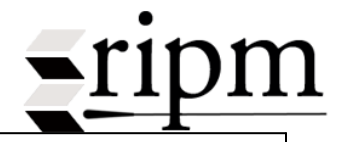

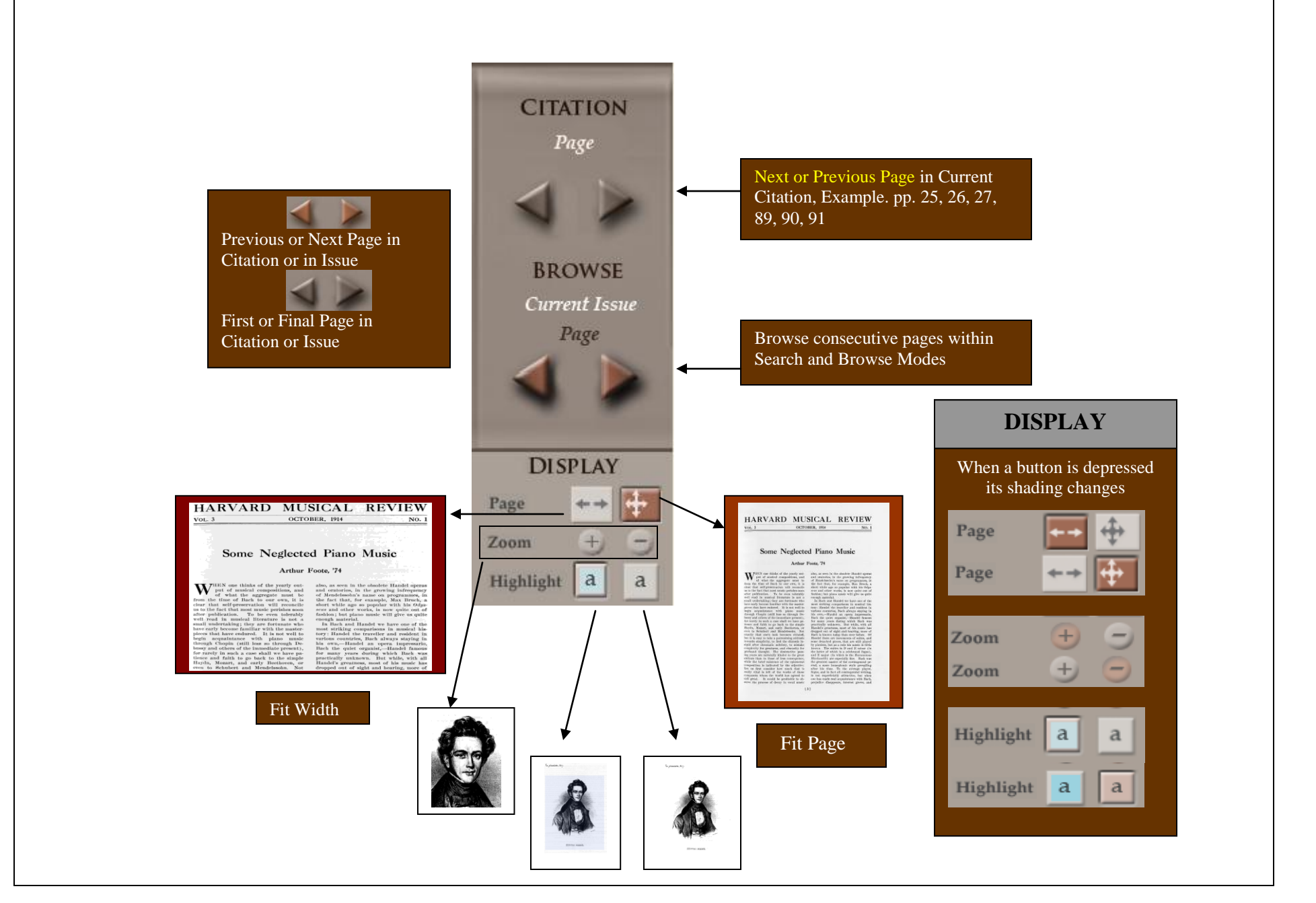

## **Print or Save** (Requires Adobe Reader)

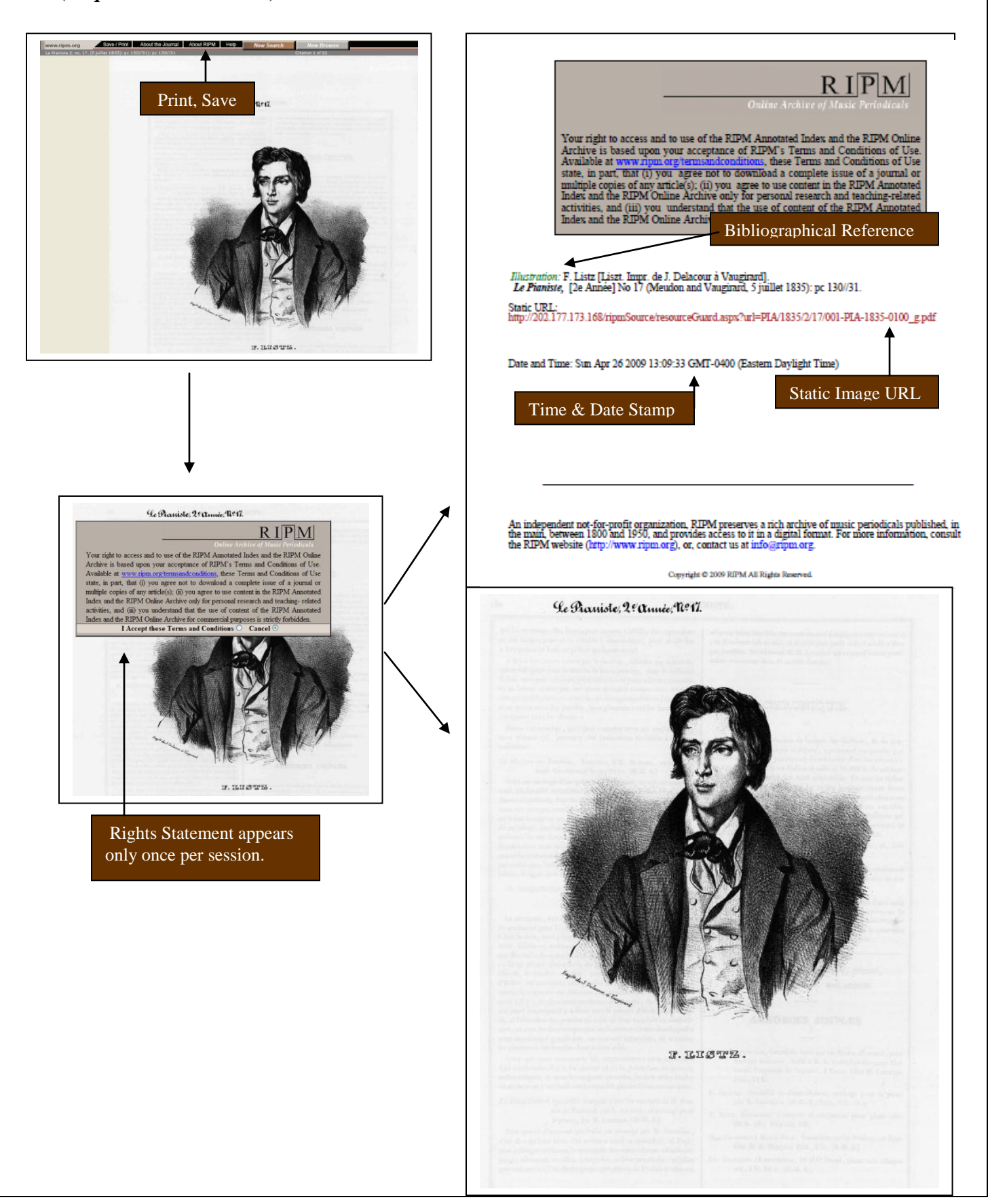

Return to Table of Contents

**-**ripm

## **Additional User Notes**

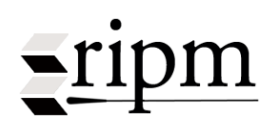

#### **Choice of Browser**

The RIPM Online Archive is best viewed with Mozilla Firefox; Internet Explorer is also supported. Other browsers may not be compatible.

## **Pop-Up Windows**

To view full-text pages in ROA, <u>your internet browser must allow pop-up windows</u>. Please turn off any pop-up blocking tools, and if prompted, please allow all pop-ups from www.ripmfulltext.org.

□ In Internet Explorer, edit pop-up settings by choosing Tools  $\rightarrow$  Internet Options  $\rightarrow$  Privacy  $\rightarrow$  Pop-up Blocker.

□ In **Firefox**, change pop-up settings by choosing Tools → Options → Content. If the full-text page does not always appear in front of you after selecting an ROA record, please go to Tools → Options → Content → Enable Java Script, Advanced. Check the box labeled "Raise or lower windows."

## Cookies

To retain selected User Preferences it is necessary for "cookies" to remain on your computer.

## Page Manipulation and the "hand" $^{\textcircled{b}}$ .

☐ The "hand" tool makes it possible to shift a journal page in all directions by dragging it to the desired location. This is particularly useful when viewing a page with a large footprint that requires magnification.

 $\Box$  In <u>Firefox</u>, click on the page once to initiate dragging and click a second time to release the page.

□ In <u>Internet Explorer</u> click on the page and move it while depressing the mouse button.

## **Printing and Downloading**

☐ Files are downloaded and printed in a PDF format.

□ PDFs of Full-Text pages can be downloaded from the Image Viewer only.

 $\Box$  If a section or subsection etc. is saved or printed, the resulting PDF file will contain the entire RIPM # (or article) in which the section, subsection etc. is located.

## **Time Out**

An ROA session will time out after 20 minutes of inactivity. A warning appears after 18 minutes. A Sign In is required if the period lapses.

## Server Maintenance

Server maintenance will be performed between 2am and 4am EST as necessary. The RIPM Online Archive may not be available during this period.

## **Comments, Suggestions and Irregularities.**

Please send comments and suggestions, and report "irregularities" to archive@ripm.org.

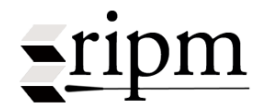

## **Missing Material**

While great efforts have been undertaken to recreate complete runs of journals for the Online Archive, a small number of pages are still missing. Missing pages of issues and missing supplements are recorded with placeholders indicating that these pages are not yet available. Missing issues are not recorded with placeholders; links to content within a missing issue are not active.

As copies of missing material become available, we will make these available in the semi-annual updates.

Missing Material (as of January 2012)

La Música Ilustrada Hispano-Americana: Año III nos. 26 & 45 (1900)

Zenészeti Közlöny: no. 21 (1882)

L'Italia musicale: musical supplements to Anno I nos. 28, 32, and 37; Anno I, pp. 219-220

Archivio musicale: Anno II no. 11 (1883)

Nordisk musik-tidende: musical supplements in volumes 10, 12, and 14

La Musica (Naples, 1855): musical supplements to issues 2 and 3.

Berliner allgemeine musikalische Zeitung: supplement to vol. VII no. 9 (1830)

Gazzetta musicale di Milano: some musical supplements in 1884, 1887, 1889, 1897, 1900, 1902

I Teatri: Anno II, no. 5 (1828): pp. 93-96; some iconographical supplements in 1829-1830

Dwight's Journal of Music: musical supplements found in volumes XV - XXXIV